|        | <br>. 1 |
|--------|---------|
| Update | <br>. 1 |

## **EEPROM Update**

× EtherCAT Slave EEPROM Update

| • ComilDE Main - Tool II SlaveRW SlaveRW |                |            |        |                          |                     |            |     |           |          |       |    |                |
|------------------------------------------|----------------|------------|--------|--------------------------|---------------------|------------|-----|-----------|----------|-------|----|----------------|
| 📀 ComiIDE by                             | COMIZOA        | (v1.3.7.5) |        |                          |                     |            |     |           |          |       |    |                |
| Setup                                    | Main           | View       | Motion | Control I                | Motion              | Control II | ю   | Custom IO | Style    |       |    |                |
| scan                                     | Save<br>Projec | Load       | Update | <mark>≻_</mark><br>Shell | <b>o</b><br>Install | DLLs<br>To | PCM | M.Edit    | Scripter | Servo | FW | Config SlaveRW |
| -                                        |                |            |        |                          |                     |            |     |           |          |       |    |                |

• Update

Update

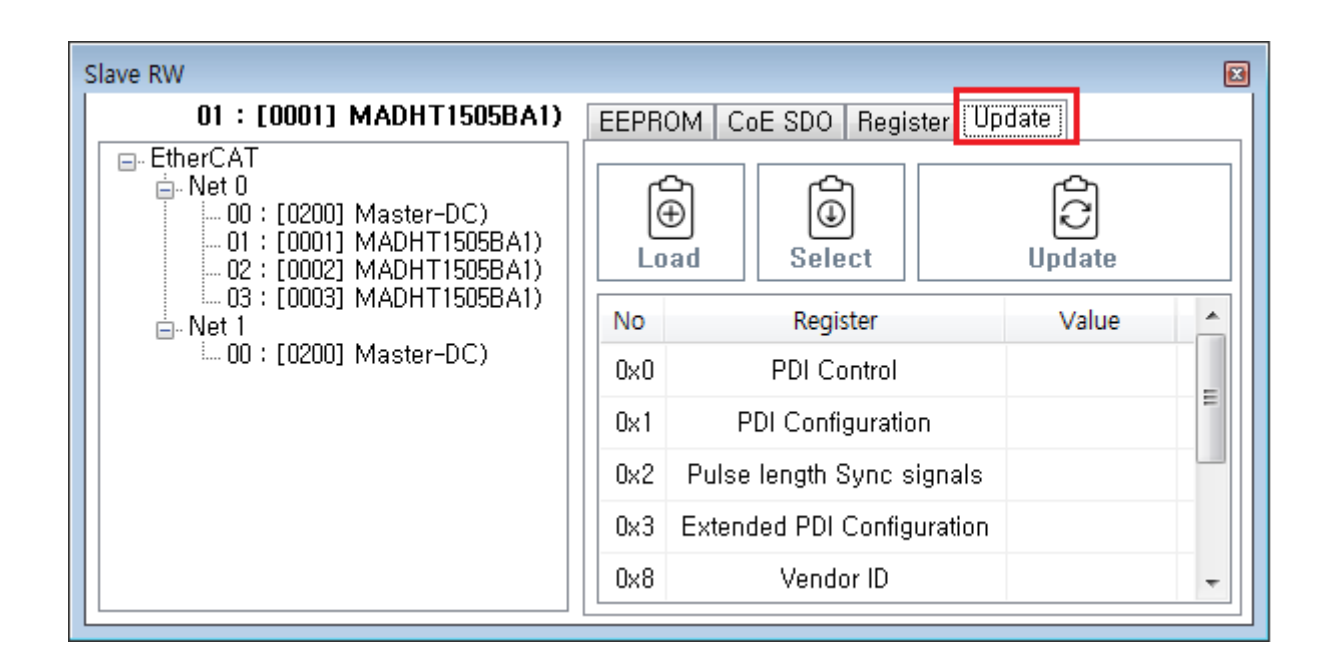

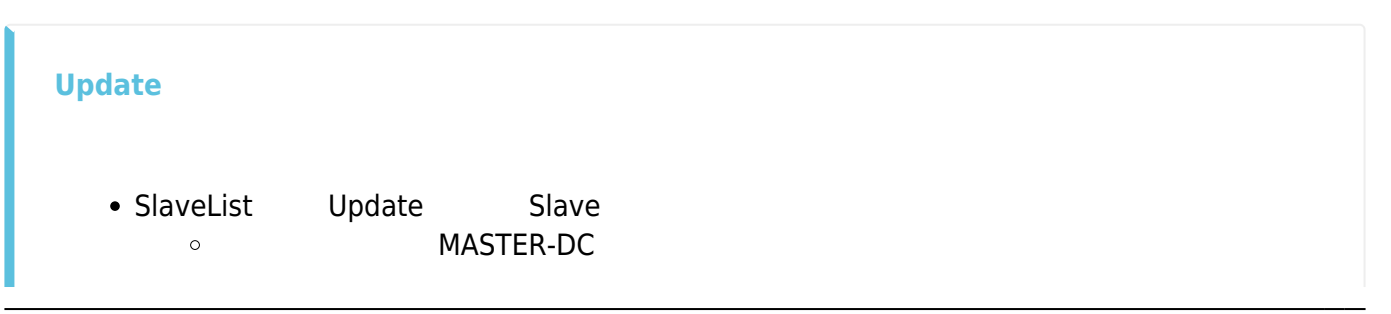

| EtherCAT Correct Correct Corr |     | ad Select                  | Update |   |
|----------------------------------------------------------------------------------------------------|-----|----------------------------|--------|---|
|                                                                                                    | No  | Register                   | Value  | - |
|                                                                                                    | 0×0 | PDI Control                |        |   |
|                                                                                                    | 0x1 | PDI Configuration          |        | = |
|                                                                                                    | 0x2 | Pulse length Sync signals  |        |   |
|                                                                                                    | 0x3 | Extended PDI Configuration | 1      |   |
|                                                                                                    | 0x8 | Vendor ID                  |        | - |

Load

slaveList

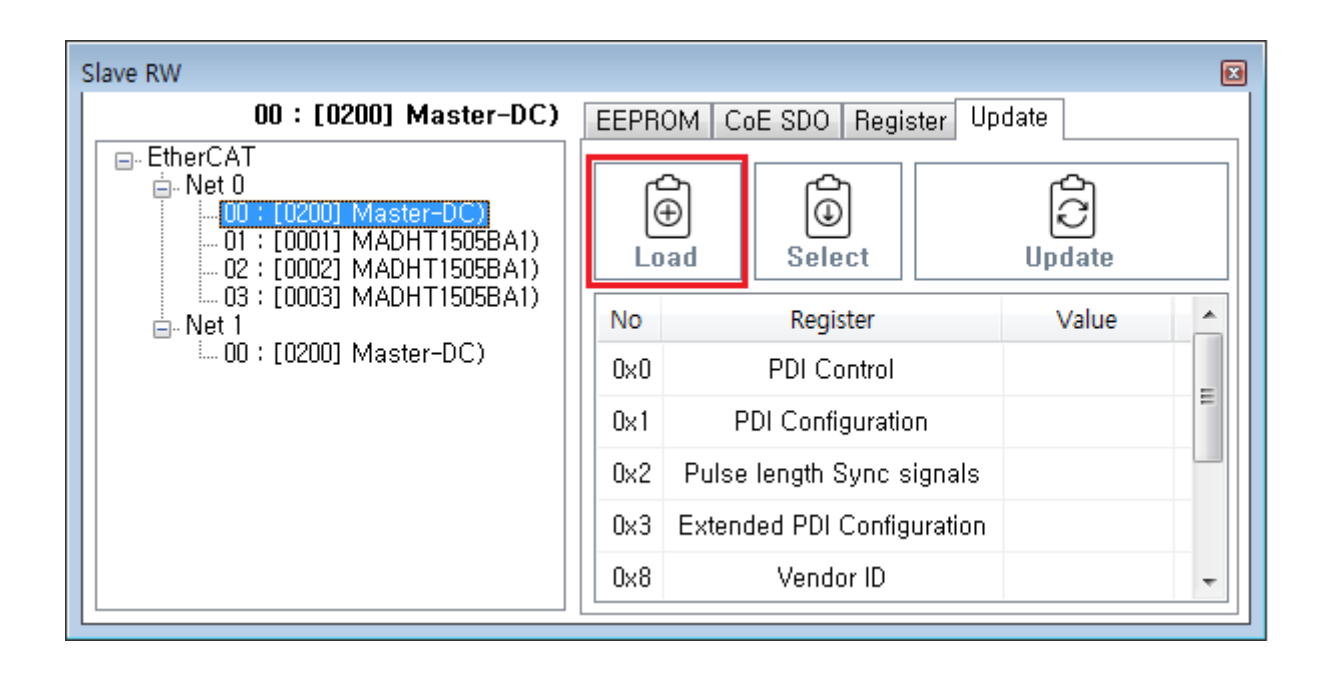

.

• Slave List Slave • ProductCode가

, RevisionNo

.

| • Open The EtherCAT ESI flis |                               |                   |        |    |  |  |  |  |  |
|------------------------------|-------------------------------|-------------------|--------|----|--|--|--|--|--|
| Comi « Comi                  | DE ▶ bin ▶ Debug ▶ Data ▶ XML | ▼ <b>↓</b> XML 검색 |        | م  |  |  |  |  |  |
| 구성 ▼ 새 폴더                    |                               |                   | = - 1  | 0  |  |  |  |  |  |
| ☆ 즐겨찾기                       | ^ 이름 ^                        | 수정한 날짜            | 유형     | •  |  |  |  |  |  |
| 🐌 다운로드                       | [ET_Series]_BITARR8Rev100     | 2016-02-19 오후     | XML 문서 |    |  |  |  |  |  |
| 🌉 바탕 화면                      | E COMIZOA_CMC                 | 2018-11-29 오후     | XML 문서 | E  |  |  |  |  |  |
| 🗐 최근 위치                      | COMIZOA_ECS                   | 2018-11-29 오후     | XML 문서 |    |  |  |  |  |  |
|                              | COMIZOA EPS                   | 2018-01-31 오후     | XML 문서 |    |  |  |  |  |  |
| 詞 라이브러리                      | COMIZOA_ETC                   | 2018-04-06 오후     | XML 문서 |    |  |  |  |  |  |
| 🚮 Git                        | COMIZOA_ETS                   | 2018-12-12 오후     | XML 문서 |    |  |  |  |  |  |
| 📑 문서                         | COMIZOA_EVS                   | 2018-01-31 오후     | XML 문서 |    |  |  |  |  |  |
| 🚼 비디오                        | COMIZOA_OHT                   | 2018-11-29 오후     | XML 문서 |    |  |  |  |  |  |
| 🔛 사진                         | ESI_IAI_CON_ECT_V_1_08_Rev_0  | 2018-07-12 오전     | XML 문서 |    |  |  |  |  |  |
| 👌 음악                         | ESI_IAI_MCON_ECM_V_2_01_Rev_0 | 2018-03-20 오후     | XML 문서 | Ψ. |  |  |  |  |  |
|                              | ÷ (                           |                   |        | •  |  |  |  |  |  |
| щ                            | 일 이름(N): COMIZOA_ETC          | ✓ xml File        |        | -  |  |  |  |  |  |
|                              |                               | 열기(0)             | 취소     |    |  |  |  |  |  |
|                              |                               |                   |        |    |  |  |  |  |  |

3/4

## • Update

| Slave RW               |      |                            |          |   |
|------------------------|------|----------------------------|----------|---|
| 00 : [0200] Master-DC) | EEPR | OM CoE SDO Register Up     | date     |   |
| EtherCAT               |      | Delect                     | Update   |   |
| □ Net 1                | No   | Register                   | Value    |   |
| 00 : [0200] Master-DC) | 0x0  | PDI Control                | 0504     | - |
|                        | 0×1  | PDI Configuration          | 0E00     | = |
|                        | 0x2  | Pulse length Sync signals  | 2710     |   |
|                        | 0x3  | Extended PDI Configuration | 0000     |   |
|                        | 0×8  | Vendor ID                  | aaaaaaaa | - |

.

## • Update

Update

.

| UU : [U2UU] Master-DC)    | EEPR | OM   CoE SDO   Register   Up | date         |   |  |
|---------------------------|------|------------------------------|--------------|---|--|
| EtherCAT                  |      | ad Select                    | C)<br>Update |   |  |
| 03 : [0003] MADHT1505BA1) | No   | Register                     | Value        | - |  |
| 00:[0200] Master-DC)      | 0×0  | PDI Control                  | 0504         |   |  |
|                           | 0x1  | PDI Configuration            | 0E00         | = |  |
|                           | 0x2  | Pulse length Sync signals    | 2710         |   |  |
|                           | 0x3  | Extended PDI Configuration   | 0000         |   |  |
|                           | 0×8  | Vendor ID                    | aaaaaaaa     | - |  |

• LogView Update

| 201001000000000000000000000000000000000 |             |              |                     |          |
|-----------------------------------------|-------------|--------------|---------------------|----------|
| 🚫 Clear                                 | Log Level 1 | l : Log only | when error occuri 🧸 | Q Search |
| Time                                    | Channel     | Code         | Command             | Info     |
| 17:11:47,389                            | Slave RW    | 100          | EepromUpload        | Success  |
|                                         |             |              |                     |          |
|                                         |             |              |                     |          |

.

comizoa, , ide, ethercat, , esc, eeprom, update

From: http://comizoa.co.kr/info/ - -

Permanent link: http://comizoa.co.kr/info/doku.php?id=application:comiide:tool:slaverw:update&rev=1611745001

Last update: 2024/07/08 18:23